## turnitin

1

# 論文·原力覺醒 -Turnitin比對秘笈

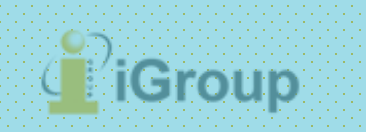

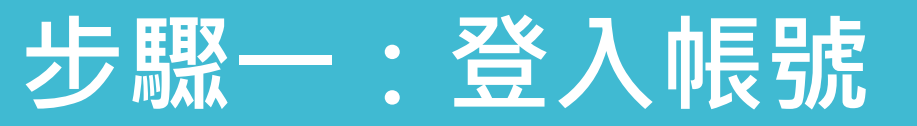

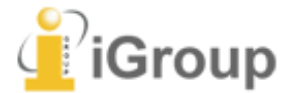

- 1. 初次使用**請聯繫貴機構管理者申請Turnitin帳號**,若您不確定如何聯繫,歡迎點選諮詢表單聯絡我們。
- 2. 請啟用您的Turnitin帳號。啟用Turnitin帳號教學影片請點這裡。
- 3. 開通完成後請點選這裡登入Turnitin。

| turnitin 5                                                                           |
|--------------------------------------------------------------------------------------|
| 登錄 Turnitin                                                                          |
| 電子郵件地址                                                                               |
|                                                                                      |
| 密碼                                                                                   |
|                                                                                      |
| 登錄 G Sign in with Google                                                             |
| 忘了您的密碼? <u>點選這裡。</u><br>需要更多幫助? <u>點選這裡。</u>                                         |
| 新的使用者?點還這裡。                                                                          |
| <u>隱私權政策</u><br>我們非常重視你的隱私。我們不會為了行銷目的與任何外部公司分享您的資訊。<br>您的資訊只與我們的協力廠商合作夥伴共用,以便我們提供服務。 |

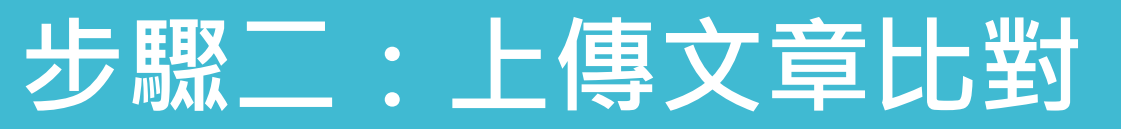

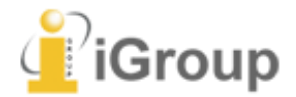

 請點選課程名稱,於作業匣按下【提交】按鈕上傳文章。 檔案大小上限為 100 MB、頁數上限為 400 頁。

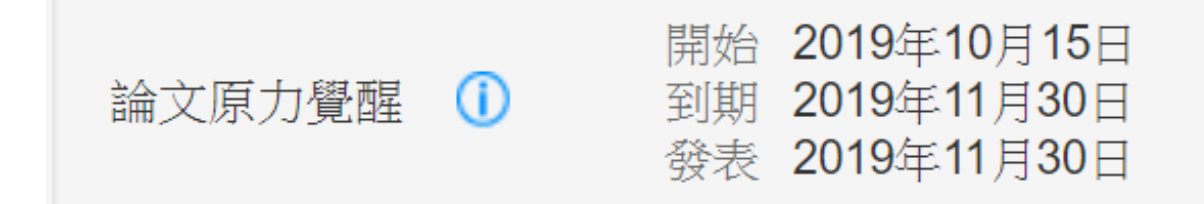

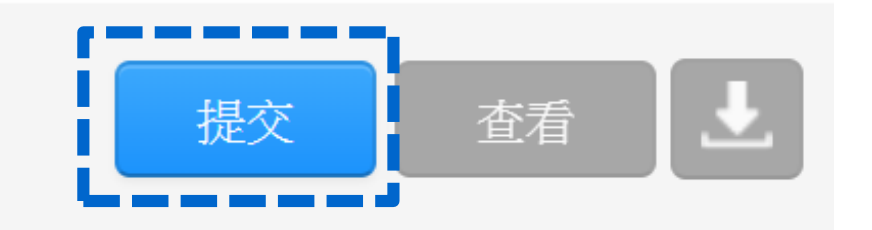

2. 上傳文章完畢後,報告產生時間依檔案大小而定。出現百分比後再點選您的百分比開啟報告。

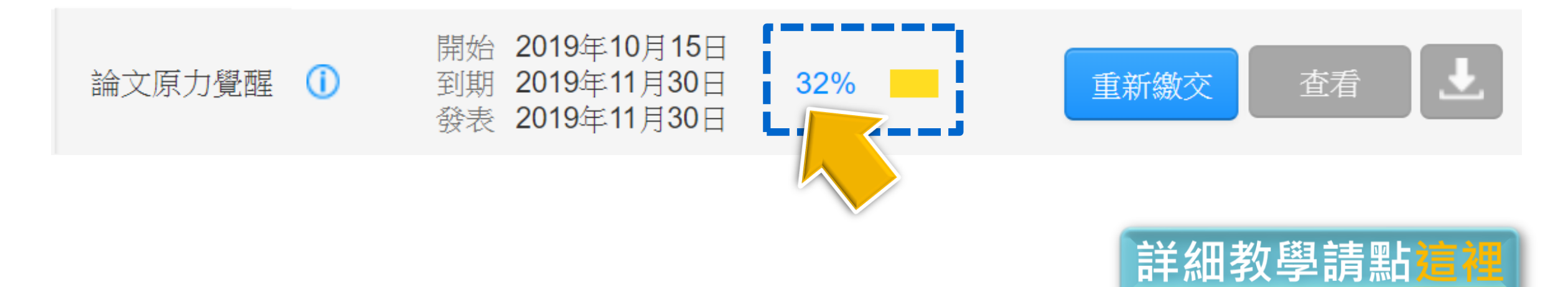

### 步驟三:篩選排除

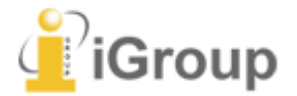

1. 請點選【**漏斗符號】**,於排除比下列數值範圍小的來源,輸入【1%】,按【**套用變更**】。

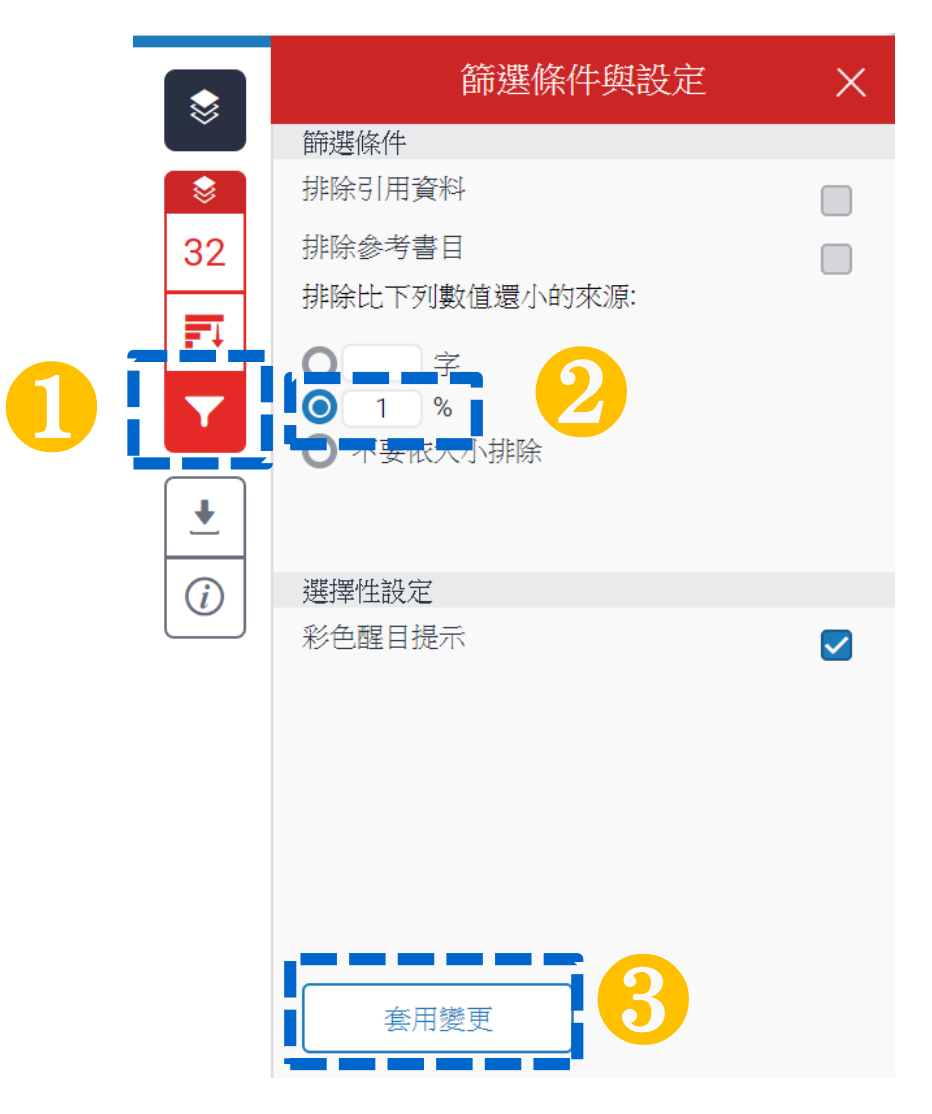

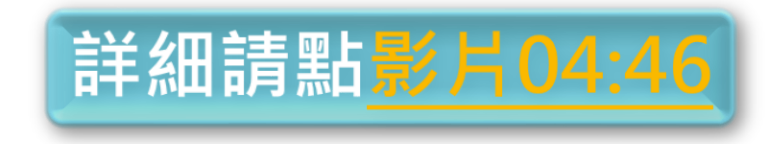

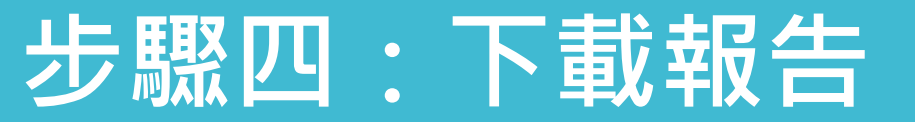

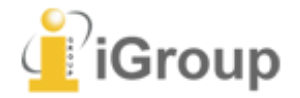

#### 1. 請點選【向下箭頭圖示】,選擇【目前檢視】下載報告。

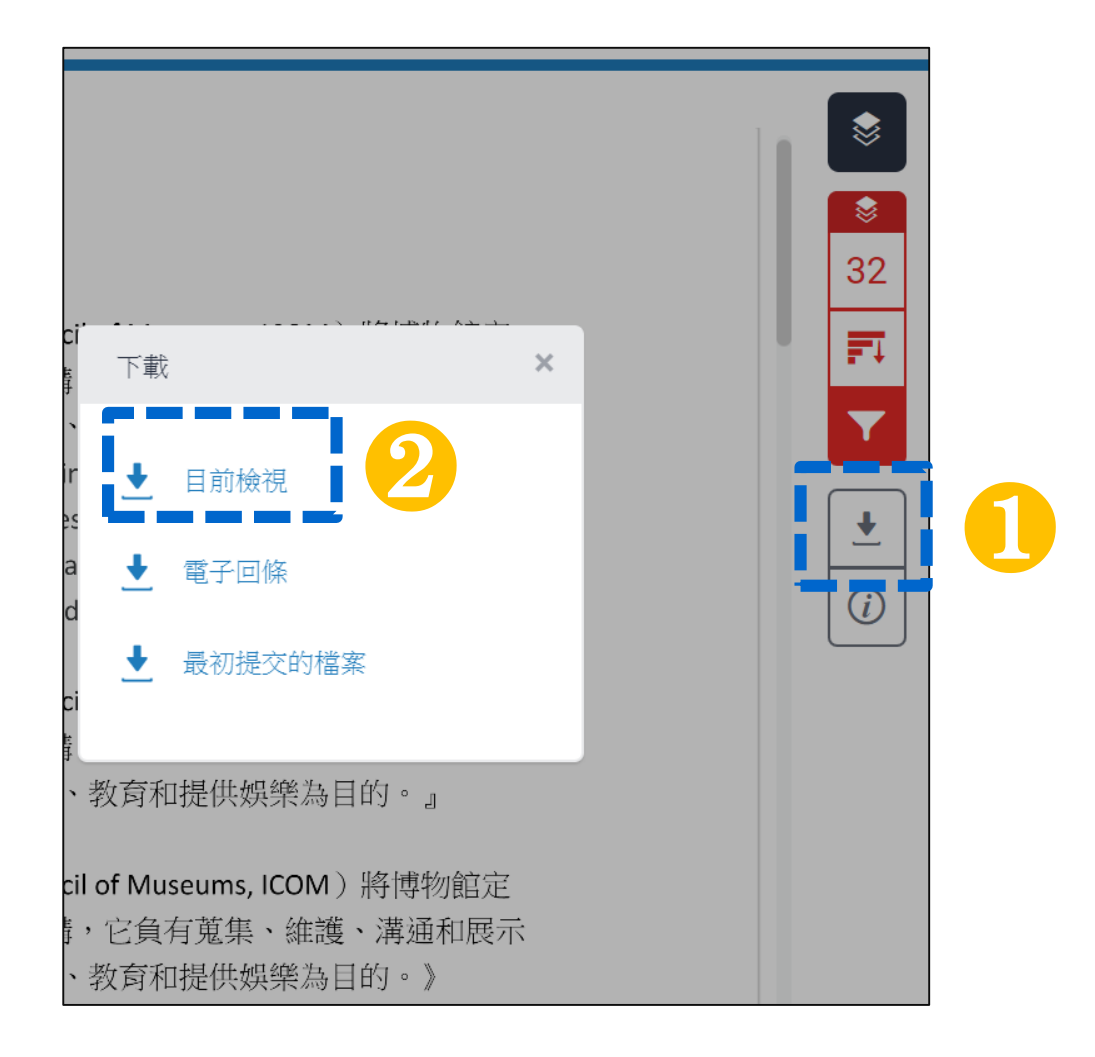

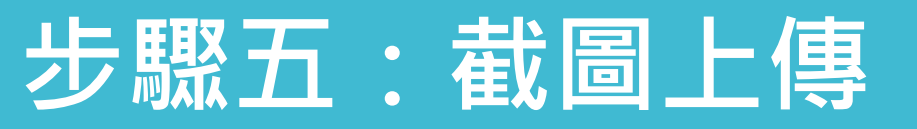

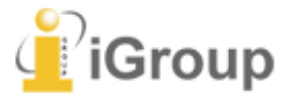

- 1. 請打開下載好的PDF報告,分別對【第一頁】與【最後一頁】(紅框處資訊務必清晰顯示), 按下鍵盤Alt+ Print Screen鍵截取畫面。
- 2. 打開附屬應用程式內的小畫家,按下鍵盤Ctrl+V貼上截圖後,請另存新檔。
- 3. 請將截圖分別上傳至活動一及活動二專區。

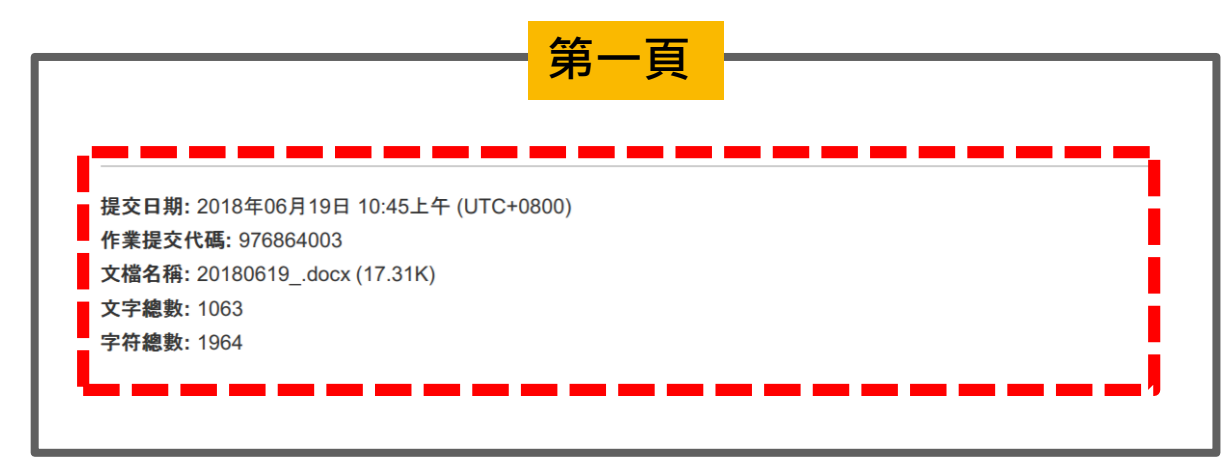

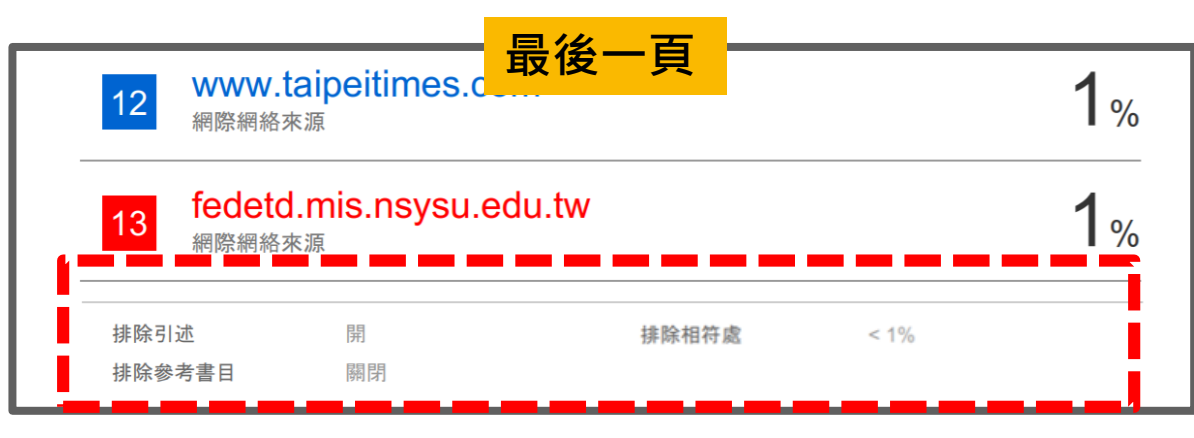

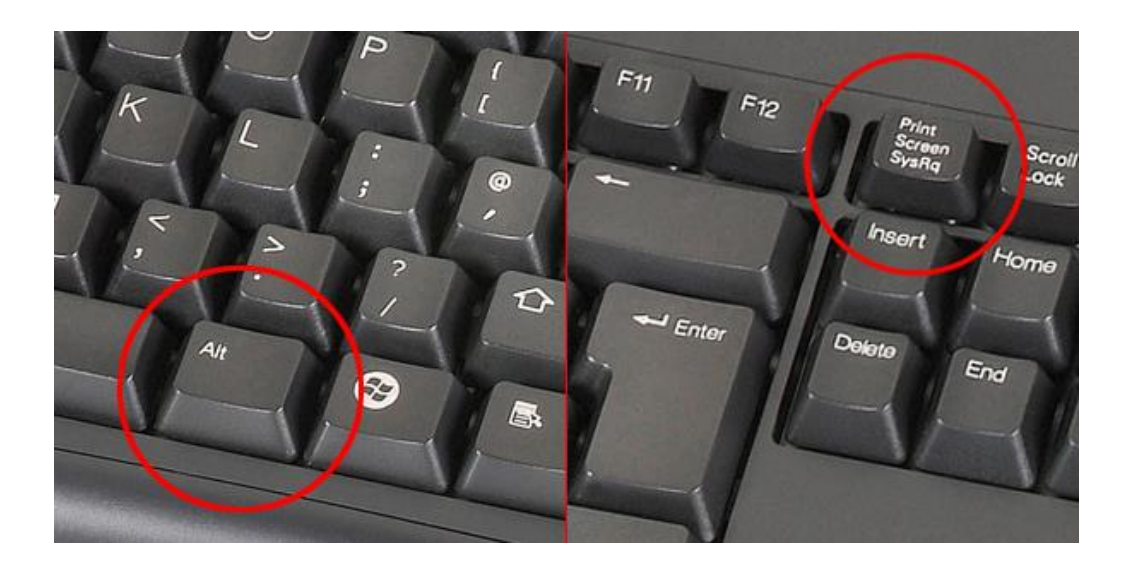

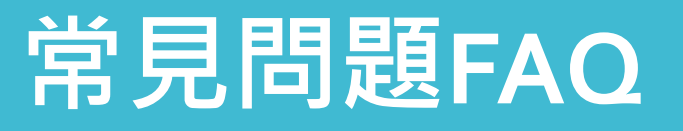

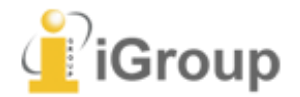

### 你卡關了嗎?歡迎參考我們的常見問題FAQ http://www.igroup.com.tw/turnitin-feedback-studio/faq/

需要更多幫助?快聯繫我們! <u>http://www.igroup.com.tw/academic-integrity/contact-form/</u>

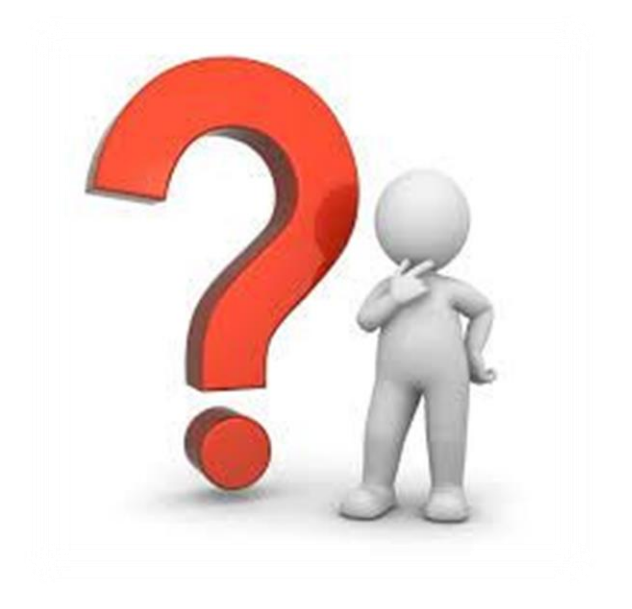